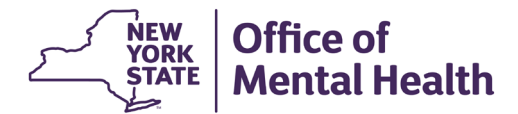

**Bureau of Inspection and Certification January 2025** 

## Notes:

- Only an Authorized Person (AP) can access the Justice Center's Criminal Background Check (CBC) system. To request access, complete the <u>JC CBC AP Designation and Notarized Sworn Statement Form</u> and email it to <u>jc.sm.cbc@justicecenter.ny.gov</u>.
- The AP logs in by entering their Username and Password at <u>https://my.ny.gov/</u>. Call the Justice Center's CBC Unit at (518) 549-0361 (preferred) or NYS ITS at (844) 891-1786 for username retrieval, password reset, or general problems logging in.
- 3. OMH strongly recommends setting a recurring task or appointment on at least one AP's calendar **every two weeks** to run your agency's **Provider Compliance Report** in the CBC system. This helps providers stay in compliance with the requirement to update records within 14 days of an employment status change.
  - Providers are only authorized to fingerprint **Subject Individuals** for a CBC. Subject Individuals are applicants who have the potential for, or may be permitted, regular and substantial unsupervised or unrestricted video, phone, and/or physical contacts with clients
  - It's critical to deactivate the records of Subject Individuals as soon as possible after they are no longer in a
    role that's subject to ongoing monitoring for arrests or conviction updates while in your service, whether they
    are still in your service or have stopped working or volunteering for your agency. Willfully viewing the details
    of such updates sent by the Justice Center (or OASAS, if appliable) for someone who is no longer subject to
    ongoing monitoring constitutes a misdemeanor offense.
  - Should you receive such a notice for someone whose record should have been closed, take the following steps immediately:
    - a. **DO NOT** open any letter(s) attached to the email.
    - b. Go into the Subject Individual's record in the CBC system, choose the appropriate inactive employment status and the effective date the person completed their service as a Subject Individual with your organization. Be sure to scroll down and click Update Applicant. While taking these steps, DO NOT VIEW the arrest notification letter in the CBC record.
    - c. Confirm that the record is inactivated.
    - d. If the agency has more than one AP, all APs should **DELETE** the Justice Center's arrest or conviction update email from their Inbox, and then go into their "Trash" or "Deleted" folder and **PERMANENTLY DELETE** the email so it's not recoverable.

# How to use the Provider Compliance Report:

1. Click on the **Reports** tab, then click on **Provider Compliance Report** in the dropdown menu:

| NEW YORK<br>STATE OF<br>OPPORTUNITY. | Justice Center for the<br>Protection of People | Criminal Background Check<br>Report |            |            |        |         |
|--------------------------------------|------------------------------------------------|-------------------------------------|------------|------------|--------|---------|
| Y                                    | with Special Needs                             | Applicant                           | Reports    | Security   | Help   | Log off |
|                                      |                                                |                                     | Provider 0 | Compliance | Report |         |

 The report's default setting will only show the last three months of submissions. Providers are free to pull the report choosing whichever settings you prefer. However, for a variety of reasons, it's best to set the Application Submit Date back far enough to see all of your records:

| Provider Compliance Report |                        |            |   |  |  |
|----------------------------|------------------------|------------|---|--|--|
| * Application Submit Date: | <mark>9/25/2024</mark> | 12/25/2024 | - |  |  |

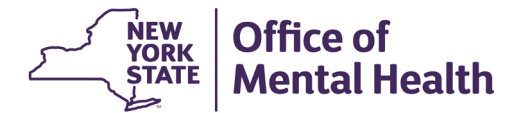

**Bureau of Inspection and Certification January 2025** 

3. Setting the date back to **2/1/2005** allows a provider to see all applicants they have ever printed for a CBC using this system:

| Provider Compliance Report |                       |                             |  |  |  |
|----------------------------|-----------------------|-----------------------------|--|--|--|
| * Application Submit Date: | <mark>2/1/2005</mark> | <b>1</b> 2/25/2024 <b>-</b> |  |  |  |

4. OMH recommends using the default **Detail or Summary** setting, "Detail with Summary". Only click the **Include Determination** box if you want to see each applicant's Hiring Determination from the Justice Center on behalf of OCFS, OMH, and OPWDD (or from OASAS, if your agency performs CBCs using an OASAS service code).

**NOTE:** Running the report with this column will create a report that contains sensitive information, and must be treated as such.

|                                                                                                    |                                                                                                    |                                                                                                    | Sun                                                                                                    | nma                                          | ry page ex                                                                                                    | ample                                                | :                                                        |       |
|----------------------------------------------------------------------------------------------------|----------------------------------------------------------------------------------------------------|----------------------------------------------------------------------------------------------------|----------------------------------------------------------------------------------------------------|----------------------------------------------|----------------------------------------------------------------------------------------------------|------------------------------------------------------|----------------------------------------------------------|-------|
| NEW YORK                                                                                                    | Justice Cen<br>Protection<br>with Specia                                                                                                    | ter for the<br>of People<br>al Needs                                                                                                    | Age                                                                                                    | ency<br>02/                                  | Complianc<br>/01/2005 - 12/20/2                                                                                                    | e Repor<br>024<br>9:47:15AM                          | rt                                                       |       |
| NY922160Z) OM                                                                                                    | 1H - Local                                                                                                    | and Fam                                                                                                    | ily Care Pro                                                                                                    | ovider                                       | S                                                                                                    | 9.47.13AW                                            |                                                          |       |
|                                                                                                    |                                                                                                    |                                                                                                    |                                                                                                    |                                              |                                                                                                    |                                                      |                                                          |       |
|                                                                                                    |                                                                                                    |                                                                                                    |                                                                                                    | 2/                                           | /1/2005 - 12/20/20                                                                                                    | 24                                                   |                                                          |       |
| Note                                                                                                    | e to Authori                                                                                                    | zed Person                                                                                                    | s:                                                                                                    |                                              |                                                                                                    | E                                                    | mployment St                                             | tatus |
| <ul> <li>Click an Applicar<br/>current Employm</li> </ul>                                                                                                    | nt name to go to<br>nent Status                                                                                                    | the individual                                                                                                    | 's page to update                                                                                                    | e                                            | <ul> <li>Application Withdraw</li> <li>Applied</li> </ul>                                                                                                    | 'n                                                   | 13.9%<br>9.8%                                            |       |
| <ul> <li>Click an Applicar<br/>current Employm</li> <li>Updates must be<br/>change pursuant</li> <li>Update any Appl<br/>Subject Individua</li> <li>Your attention to<br/>in NYS with</li> </ul>                                                                     | nt name to go to<br>nent Status<br>e made within 1:<br>to Justice Cen<br>licant in an activ<br>al,' that has alre<br>detail contribute<br>Special Needs.                                                                                                    | b the individual<br>4 days of an E<br>ter regulations<br>we category sur-<br>ady terminated<br>as to the Proter<br>THANK YOU!                 | 's page to update<br>mployment Statu:<br>ch as 'Hired as a<br>d from service<br>ction of People                                                              | e<br>IS                                      | <ul> <li>Application Withdraw</li> <li>Applied</li> <li>Hred as a Subject Int</li> <li>No longer employed a</li> <li>Not Inired as a Subject</li> <li>Total:</li> </ul>             | n<br>tividual<br>ts a Subject Indivi<br>t Individual | 13.9%<br>9.8%<br>27.9%<br>idual 37.7%<br>10.7%<br>100.0% |       |
| Click an Applicar<br>current Employm<br>Updates must be<br>change pursuant<br>Update any Appl<br>Subject Individua<br>Your attention to<br>in NYS with<br>DETERMINATION                                                                                              | nt name to go to<br>nent Status<br>e made within 1.<br>t to Justice Cen<br>licant in an activ<br>al, ' that has aire<br>detail contribute<br>Special Needs.<br>EMPLOYMENT<br>Application<br>Withdrawn                                                                         | a the individual<br>4 days of an E<br>ter regulations<br>we category suu<br>ady terminated<br>as to the Protec<br>THANK YOU!                  | 's page to update<br>mployment Statu:<br>ch as 'Hired as a<br>d from service<br>ction of People<br>Hired as a<br>Subj Ind<br>E                               | e<br>IS<br>Io Longer<br>imp as a<br>iubj Ind | Application Withdram Application Withdram Application Withdram Hord as a Subject No longer employed a Not hired as a Subject Total:   Not Hired as Total A Subj Ind                 | n<br>tividual<br>is a Subject Indivi<br>t Individual | 13,9%<br>9,8%<br>27,9%<br>idual 37,7%<br>10,7%<br>100,0% |       |
| Click an Applicar<br>current Employm     Updates must be<br>change pursuant     Update any Appl<br>Subject Individua<br>Your attention to o<br>in NYS with<br>DETERMINATION<br>Criminal History<br>Denied<br>Held in Abeyance<br>None- Being Processed<br>None- None | nt name to go to<br>nent Status<br>e made within 1:<br>to Justice Cen<br>licant in an activation<br>al,' that has alre<br>detail contribute<br>Special Needs.<br>EMPLOYMENT<br>Application<br>Withdrawn<br>1<br>0<br>0<br>0<br>0<br>0<br>0<br>0<br>0<br>0<br>0<br>0<br>0<br>0 | the individual<br>4 days of an E<br>ter regulations<br>we category sur-<br>ady terminate<br>as to the Protect<br>so the Protect<br>THANK YOU! | 's page to update<br>mployment Statu:<br>ch as 'Hired as a<br>f from service<br>ction of People<br>Hired as a<br>Subj Ind<br>0<br>0<br>0<br>0<br>0<br>0<br>0 | o Longer<br>imp as a<br>iubj Ind             | Application Withdraw     Application Withdraw     Applied     Hred as a Subject In     Not longer employed 1     Not hired as a Subject     Total:     Total:     Total:     Total: | n<br>tividual<br>is a Subject Indivi<br>t Individual | 13,9%<br>9,8%<br>27,9%<br>idual 37,7%<br>10,7%<br>100,0% |       |

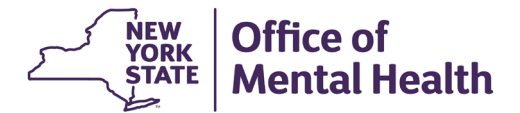

**Bureau of Inspection and Certification January 2025** 

5. Choose a State Agency Group (also known as State Oversight Agency or "SOA") from the dropdown menu.

| Detail or Summary: | Detail With Summary ~ | Include Determination<br>WARNING: Sensitive Info | ormation |
|--------------------|-----------------------|--------------------------------------------------|----------|
| State Agency Group | All                   | ~                                                |          |
|                    | All                   |                                                  |          |
| File Format        | JC-All Providers      |                                                  |          |
|                    | JC-Employees          |                                                  |          |
|                    | OASAS                 |                                                  |          |
|                    | OCFS                  |                                                  |          |
|                    | OMH Employees         |                                                  |          |
|                    | OMH Providers         |                                                  |          |
|                    | OPWDD-Employees       |                                                  |          |
|                    | OPWDD-Old Providers   |                                                  |          |
|                    | OPWDD-Providers       |                                                  |          |

Only the SOAs a provider is associated with will show up on the dropdown. If you operate programs authorized to request a CBC under more than one SOA, you can run separate reports, or leave this field in the default, setting of **"All"**. This will produce a single report with applicant records under each SOA listed separately, one after another, alphabetically by SOA.

All SOAs have the same basic records maintenance requirements. You can consult with any SOA on questions regarding any particular records under their service codes:

| OASAS: | oasas.sm.cbc@oasas.ny.gov               |
|--------|-----------------------------------------|
| OCFS:  | ocfs.sm.ocs.user.assistance@ocfs.ny.gov |
| OMH:   | cbc@omh.ny.gov                          |
| OPWDD: | imu.backgroundcheckteam@opwdd.ny.gov    |
|        |                                         |

Choose either File Format, PDF or EXCEL, and then click View report.

| File Format | (PDF v)                                       |
|-------------|-----------------------------------------------|
|             | PDF                                           |
|             | EXCEL DATA ONLY (No Formatting & Pageheading) |

- Using the default setting of PDF creates a convenient and time-saving workflow for updating records, since the AP can click on any active applicant's name, go right into their record, and updates. Most OMH providers find that this approach is far easier and quicker than using the Applicant Search feature or the New/Opened/Processed tabs.
- Choosing EXCEL DATA ONLY can be useful for providers with many active records. You can use such a report to sort the information, add columns with further internal dates or data, and help maintain your rosters of workers and volunteers.
- 6. Scroll through the report to navigate through its pages. Click on any person's name to go directly to their record. You can update any record in any active status.

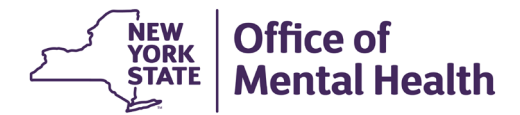

**Bureau of Inspection and Certification January 2025** 

- 7. Applicant records in Applied status turn red after 30 days. This does not mean you have to make a hiring decision in 30 days. It's a helpful visual prompt that only appears in this report, alerting the AP that time is going by, and the agency will need to update the record within 14 days of an employment status change by indicating:
  - The applicant starts work or volunteering
  - The applicant decides not to work or volunteer with your agency after all; or
  - The agency rescinds the offer.

#### Report example with records in Applied stats that are over 30 days old:

|                   |                                            | Community Services, Inc (Continued)  |                            |               |                          |  |
|-------------------|--------------------------------------------|--------------------------------------|----------------------------|---------------|--------------------------|--|
| Employment Status | *Last, First Name<br>*Click To Open Record | Associated AP<br>(Authorized Person) | Application<br>Submit Date | Fingerprinted | Approval to<br>Hire Date |  |
| Applied           |                                            |                                      |                            |               |                          |  |
|                   |                                            |                                      |                            |               |                          |  |
| 4                 |                                            |                                      | 09/02/2022                 | 09/02/2022    | 09/05/2022               |  |
| 4                 | Manny Britansking                          |                                      | 05/06/2022                 | 05/06/2022    | 05/09/2022               |  |
| 6                 | 100 H H H H H H H H H H H H H H H H H H    |                                      | 08/23/2022                 | 08/23/2022    | Not Approved             |  |
| 2                 | BAGADE SARVISHE                            |                                      | 08/22/2022                 | 08/22/2022    | 08/23/2022               |  |
| 6                 |                                            |                                      | 08/31/2022                 | 08/31/2022    | 09/01/2022               |  |
| ź                 |                                            |                                      | 09/14/2022                 | 09/14/2022    | 09/15/2022               |  |

- 8. To update an applicant's record, click the individual's name. This will open their record. Change the applicant's **Employment Status** along with its **Effective Date** near the top of the **Applicant Update Form**.
- 9. If an applicant still appears as **Applied**, but was hired (or accepted for volunteer service) and has since terminated, then you'll need to enter TWO updates:
  - First update to **Hired as a Subject Individual** or **Accepted for Volunteer Service** with the date of that change.
  - Next, enter another update to the appropriate inactive category, either No Longer Employed as a Subject Individual or No Longer Providing Volunteer Service, with the date of that change.
- 10. After changing **Employment Status** and **Effective Date**, make sure you click on the **Update Applicant** button near the bottom of the screen, or the changes will not be saved.

| Update Applicant                                     |             |            |                                                          |  |  |  |
|------------------------------------------------------|-------------|------------|----------------------------------------------------------|--|--|--|
| History of changes                                   |             |            |                                                          |  |  |  |
| Date of Change Changed by Effective Date Description |             |            |                                                          |  |  |  |
| 06/25/2024 07:24:57 AM                               | SYSTEM-APP  | 06/25/2024 | JC Final Determination: Not Denied - No criminal history |  |  |  |
| 06/25/2024 07:24:31 AM                               | DCJS-RCV    | 06/25/2024 | Fingerprint status: DCJS responded                       |  |  |  |
| 06/24/2024 12:00:00 AM                               | morphotrust | 06/24/2024 | Fingerprint status: Fingerprinted                        |  |  |  |
| 06/24/2024 12:00:00 AM                               | morphotrust | 06/24/2024 | Hire status: Applied                                     |  |  |  |
| 06/24/2024 12:00:00 AM                               | morphotrust | 06/24/2024 | JC Final Determination: None - None                      |  |  |  |
| 06/24/2024 12:00:00 AM                               | DCJS-ACK    | 06/24/2024 | Fingerprint status: DCJS acknowledged                    |  |  |  |

Notice that in the leftmost column that the record migrates from IdentoGO to the CBC system at midnight on the day the applicant completes their fingerprinting.

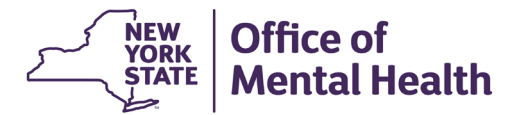

**Bureau of Inspection and Certification January 2025** 

11. In addition to updating records in **Applied** status, check all records in other active statuses to see if any need to be updated as follows:

| Employment Status                                      |                                                                                                    |
|--------------------------------------------------------|----------------------------------------------------------------------------------------------------|
| Temporarily Approved Pending<br>Criminal History Check | <ul> <li>Not Hired as a Subject Individual</li> <li>Hired as a Subject Individual</li> <li>Accepted for Volunteer Service</li> <li>Not Accepted for Volunteer Service</li> </ul> |
|                                                        | <ul> <li>Not Hired as a Subject Individual</li> </ul>                                                                                                    |
| Hired as a Subject Individual                          | No Longer Employed as a Subject Individual                                                                                                    |
| Accepted for Volunteer Service                         | No Longer Providing Volunteer Service                                                                                                    |
| Administrative Leave                                   | Hired as a Subject Individual                                                                                                    |
|                                                        | <ul> <li>Accepted for Volunteer Service</li> </ul>                                                                                                    |
|                                                        | <ul> <li>No Longer Employed as a Subject Individual</li> </ul>                                                                                                    |
|                                                        | No Longer Providing Volunteer                                                                                                    |

- 12. After updating an applicant's record, return to the report (which remains open throughout your updating activities) to find and update additional applicants. The report must be refreshed to view any updates you've made. Click **F5** on your keyboard to refresh the report.
- 13. **Resolving erroneous status updates:** If you accidentally close a record, you can email the SOA that issued the hiring determination, giving them the individual's name and Applicant Record number. Ask them to reset the record to the previous status. They may change the status, or direct you to run a new CBC for this individual.
  - OCFS, OMH, and OPWDD records: jc.sm.cbc@justicecenter.ny.gov
  - OASAS records: <u>oasas.sm.cbc@oasas.ny.gov</u>
- 14. Resolving duplicate registrations:
  - There should not be two active records for any individual under a single SOA (OASAS, OCFS, OPWDD, or OMH). Inactivate the duplicate (most often the older record, or a rejected fingerprints record) by updating the Employment Status to APPLICATION WITHDRAWN, using the same date the registration was made, as the EFFECTIVE DATE.
  - To avoid creating a second record when fingerprints are rejected, reschedule the applicant for a second attempt using the same **UE ID**, which is shown on the IdentoGO enrollment confirmation:

| Service Details: |                             |
|------------------|-----------------------------|
| Date:            | 12/12/2024 @ 03:18 PM (UTC) |
| Customer:        |                             |
| UE ID:           |                             |
| ORI              | NY922160Z                   |

15. **DOWNLOADING** the report can be helpful for internal audits by supervisors or executives in your Human Resources or QI/Compliance departments, as the report will always show applicant records in the status they were in at the moment you generated it.

| ≡ | REPORT_VIEWER.ASPX                                                                                                    | 1 / 6   - 100% +   🗄 🔕                                                                                          | ÷ 💩 |
|---|----------------------------------------------------------------------------------------------------|----------------------------------------------------------------------------------------------------|-----|
|   | NEWYORK<br>Institute Center for the<br>Protection of People<br>with Special Needs<br>(NY922160Z) OMH - Local and Family C | Agency Compliance Report<br>02/01/2005 - 12/20/2024<br>Report Generated: 12/20/2024 9:47:15AM<br>Care Providers |     |